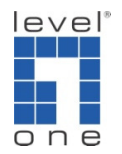

## How to configure WDS for WBR-6001 ?

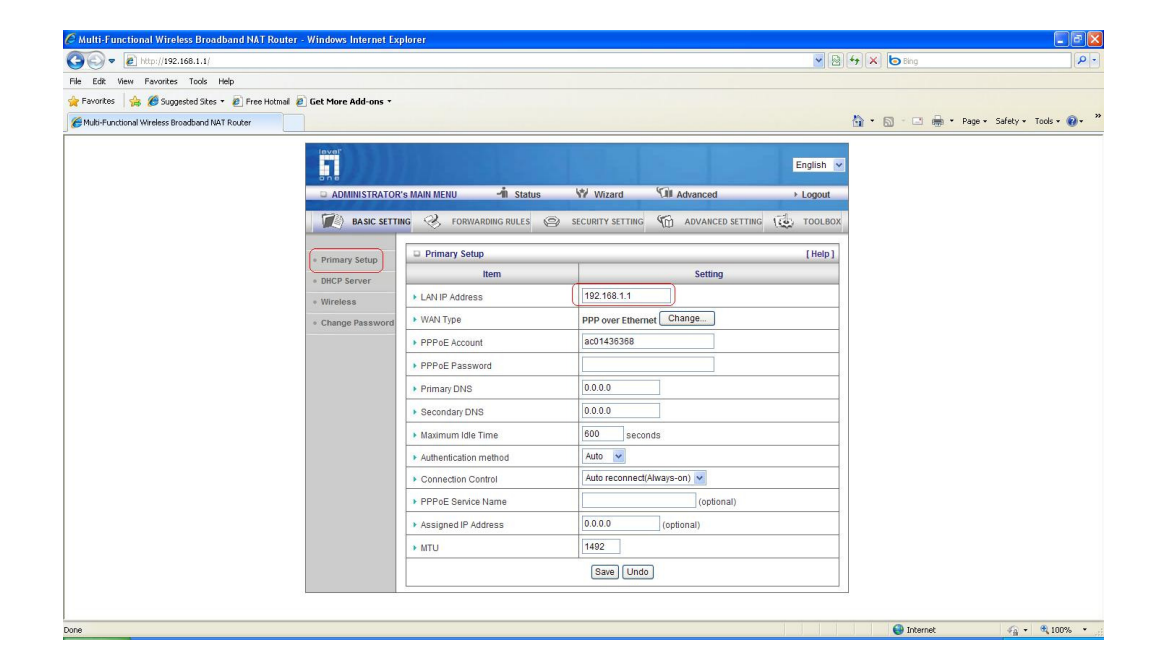

- 1. LAN IP address: Set the both routers to the same subnet
- 2. Router 1 is 192.168.1.1 Router 2 is 192.168.1.2
- 3. WAN type: router 1 is connected directly to the internet by PPPoE.
- 4. Router 2 is Dynamic IP address.

| 🖉 Multi-Functional Wireless Broadband NAT Router - Windows Internet Ex  | plorer                  |                                     |           |                             |               |
|-------------------------------------------------------------------------|-------------------------|-------------------------------------|-----------|-----------------------------|---------------|
| (3) ♥ Ø http://192.168.1.1/                                             |                         |                                     | 💌 🗟 ++    | 🗙 🔄 Bing                    | P •           |
| File Edit View Favorites Tools Help                                     |                         |                                     |           |                             |               |
| 🚖 Favorites 🛛 🍰 🏉 Suggested Sites 🔹 🙆 Free Hotmail 🔊 Get More Add-ons 🔹 |                         |                                     |           |                             |               |
| Multi-Functional Wireless Broadband NAT Router                          |                         |                                     | 6         | 🛉 • 🔝 👘 🖬 • Page • Safety • | Tools - 🕜 - 👋 |
| love?                                                                   |                         |                                     |           |                             |               |
| 51                                                                      |                         |                                     | English 💌 |                             |               |
|                                                                         | l's MAIN MENU 🧐 Status  | Wizard Wi Advanced                  | ► Logout  |                             |               |
| BASIC SETT                                                              | NG 🤣 FORWARDING RULES 🥥 | SECURITY SETTING C ADVANCED SETTING | TOOLBOX   |                             |               |
| Primary Setup                                                           | U Wireless Setting      |                                     | [Help]    |                             |               |
| DHCP Server                                                             | Item                    | Setting                             |           |                             |               |
| • Wireless                                                              | Wireless                | ● Enable ○ Disable                  |           |                             |               |
| Change Password                                                         | Network ID(SSID)        | WBR-6001TSD                         |           |                             |               |
|                                                                         | Wireless Mode           |                                     |           |                             |               |
|                                                                         | SSID Broadcast          | Enable      Disable                 |           |                             |               |
|                                                                         | Channel                 | 11                                  |           |                             |               |
|                                                                         | • WDS                   | Enter                               |           |                             |               |
|                                                                         | ▶ WPS                   | Enter                               |           |                             |               |
|                                                                         | ▶ Security              | None                                |           |                             |               |
|                                                                         | Save                    | Undo Wireless Client List           |           |                             |               |
|                                                                         |                         |                                     |           |                             |               |
|                                                                         |                         |                                     |           |                             |               |
|                                                                         |                         |                                     |           |                             |               |
|                                                                         |                         |                                     |           |                             |               |
|                                                                         |                         |                                     |           |                             |               |
|                                                                         |                         |                                     |           |                             |               |
| Done                                                                    |                         |                                     |           | 😜 Internet 🋛 🍕 •            | <b>100%</b> • |

## 5. Set the both routers to the same channel

|                                                        |                    |                                       |                                                                       |                            | 100          |                      |                      |
|--------------------------------------------------------|--------------------|---------------------------------------|-----------------------------------------------------------------------|----------------------------|--------------|----------------------|----------------------|
|                                                        |                    |                                       |                                                                       |                            | *            | 1월 🐄 🗙 🇿 Bing        |                      |
| ile Edit View Favorites Tools Help                     |                    |                                       |                                                                       |                            |              |                      |                      |
| 🍦 Favorites 🛛 🍰 🏉 Suggested Sites 🔹 🔊 Free Hotmail 🔊 G | iet More Add-ons 🔹 |                                       |                                                                       |                            |              |                      |                      |
| Multi-Functional Wireless Broadband NAT Router         |                    |                                       |                                                                       |                            |              | 🏠 • 🔝 - 🖂 🌐 • Page • | Safety + Tools + 🔞 + |
|                                                        | DICF Server        |                                       |                                                                       |                            |              |                      |                      |
|                                                        | · Wireless         | <ul> <li>Wireless Bridging</li> </ul> | O Disable 💿 Enable                                                    |                            |              |                      |                      |
|                                                        | Change Password    | Remote AP MAC MAC 1                   | 00-11-6B-29-9D-A0                                                     |                            |              |                      |                      |
|                                                        |                    | MAC 2                                 |                                                                       |                            |              |                      |                      |
|                                                        |                    | MAC 3                                 |                                                                       |                            |              |                      |                      |
|                                                        |                    |                                       |                                                                       |                            |              | -                    |                      |
|                                                        |                    | Scaned AP's MAC                       | Select one                                                            | ľ                          | Copy to      |                      |                      |
|                                                        |                    |                                       | 00-11-6B-18-DB-FE (WBR                                                | -6000v3_TSD : 11)          |              |                      |                      |
|                                                        |                    | S SID                                 | 00-02-6F-61-FA-9C (Level<br>00-11-6B-60-6A-C5 (WAP-                   | Dne61FA9C:4)<br>0003:6)    | Address      |                      |                      |
|                                                        |                    | WBR-6000v3_TSD                        | 00-22-2D-81-9B-14 (Level                                              | One:2)                     | B-18-DB-FE   |                      |                      |
|                                                        |                    | LevelOne61FA9C                        | 00-04-ED-82-34-4C (wian                                               | ap:6)                      | F-61-FA-9C   |                      |                      |
|                                                        |                    | WAP-0003                              | 00-C0-02-FF-CF-39 (wirel)<br>00-11-6B-B0-87-9C (Meeti                 | ass-0:6)<br>naRoom:7)      | B-60-6A-C5   |                      |                      |
|                                                        |                    | LevelOne                              | 00-02-6F-61-FB-14 (Level                                              | Dne61FB14 : 8)             | D-81-9B-14   |                      |                      |
|                                                        |                    | default                               | 00-11-6B-29-9D-A0 (WBR                                                | 6001-ming : 11)            | B-63-8E-96   |                      |                      |
|                                                        |                    | wlan-ap                               | 00-50-18-21-D2-43 (defau<br>00-11-68-30-40-73 (TSD1                   | lt:11)<br>0:11)            | D-82-34-4C   |                      |                      |
|                                                        |                    | wireless-0                            | 00-11-6B-28-2F-2C (fonch                                              | em : 11)                   | 2-FF-CF-39   |                      |                      |
|                                                        |                    | MeetingRoom                           | 00-50-18-21-D2-3F (defau<br>00-50-18-21-C3-F3 (WBR-                   | 6001VPN : 11)              | B-B0-87-9C   |                      |                      |
|                                                        |                    | LevelOne61FB14                        | 00-11-6B-17-48-F6 (QC-6000 : 11)<br>00-00-02-FE-04-80 (LevelOne : 11) |                            | F-61-FB-14   |                      |                      |
|                                                        |                    |                                       | 00-50-18-00-0F-01 (5400)                                              | ab : 11)                   | B-22-51-50   |                      |                      |
|                                                        |                    | WBR-6001-ming                         | 00-11-6B-B0-6A-01 (Dann<br>00-C0-02-EB-BD-92 (stew                    | /_wbr3405 : 11)<br>+ : 13) | B-29-9D-A0   |                      |                      |
|                                                        |                    | default                               | 11                                                                    | 00-50                      | -18-21-D2-43 |                      |                      |
|                                                        |                    | TSD10                                 | 11                                                                    | 00-11                      | -6B-39-A9-73 |                      |                      |
|                                                        |                    | fonchem                               | 11                                                                    | 00-11                      | -6B-28-2F-2C |                      |                      |
|                                                        |                    | default                               | 11                                                                    | 00-50                      | -18-21-D2-3F |                      |                      |
|                                                        |                    | WBR-6001VPN                           | 11                                                                    | 00-50                      | -18-21-C3-F3 |                      |                      |
|                                                        |                    | QC-6000                               | 11                                                                    | 00-11                      | -6B-17-48-F6 |                      |                      |
|                                                        |                    | LevelOne                              | 11                                                                    | 00-C0                      | -02-FF-CA-80 |                      |                      |

- 6. Enable wireless bridging for router 1
- 7. Select the SSID of router 2 from the list and copy to MAC 1  $\,$
- 8. Press save then reboot

| 🕞 🗢 🙋 http://192.168.1.2/ |                               |                     |                                                                                                    | 💌 🗟 😽 🗙 🚼 Google 搜導 | 8        |
|---------------------------|-------------------------------|---------------------|----------------------------------------------------------------------------------------------------|---------------------|----------|
| 的最爱 🏉 Multi-Functional    | Wireless Broadband NAT Router |                     |                                                                                                    |                     | <u>ن</u> |
|                           | = DHCP Server                 | Item                | Setting                                                                                                    |                     |          |
|                           | * Wireless                    | Wireless Bridging   | O Disable 💿 Enable                                                                                               |                     |          |
|                           | Change Password               | Remote AP MAC MAC 1 | 00-11-6B-29-30-84                                                                                                |                     |          |
|                           |                               | MAC 2               |                                                                                                    |                     |          |
|                           |                               | MAC 3               |                                                                                                    |                     |          |
|                           |                               | Scaned AP's MAC     | Select one                                                                                                    | ✓ Copy to           |          |
|                           |                               | SSID                | 00-18-2F-D7-54-0E (NETGEAR: 3)<br>00-02-6F-61-FA-9C (LevelOne61FA9C: 4)<br>00-04-6F-61-FA-9C (LevelOne61FA9C: 4) | CAddress            |          |
|                           |                               | NETGEAR             | 00-04-ED-82-34-4C (with an ap : 6)                                                                               | 2F-D7-54-0E         |          |
|                           |                               | LevelOne61FA9C      | 00-11-6B-60-6A-C5 (WAP-0003:6)                                                                                   | 6F-61-FA-9C         |          |
|                           |                               | WBR-6000v3_TSD      | 00-11-6B-63-8E-96 (default : 6)<br>00-0F-3D-1C-EC-C1 (CSD-Tech : 6)                                              | 6B-18-DB-FE         |          |
|                           |                               | wlan-ap             | 00-1B-0D-D6-81-B1 (WLAN99:6)                                                                                     | ED-82-34-4C         |          |
|                           |                               | wireless-0          | 00-40-96-5A-DF-59 (8FB2 : 6)                                                                                     | 02-FF-CF-39         |          |
|                           |                               | WAP-0003            | 00-1B-0D-D6-81-B2 ( : 6)<br>00-13-46-5D-12-4D (Sumitomo : 6)                                                     | 6B-60-6A-C5         |          |
|                           |                               | default             | 00-11-6B-D0-07-9C (MeetingRoom : 7)                                                                              | 6B-63-8E-96         |          |
|                           |                               | CSD-Tech            | 00-11-08-29-30-84 (WBR-600113D : 11)<br>00-16-01-C7-48-41 (anchen : 9)                                           | 3D-1C-EC-C1         |          |
|                           |                               | WLAN99              | 00-50-18-00-0F-01 (5400lab : 11)<br>00-11-6B-28-2F-2C (fonchem : 11)                                             | 0D-D6-81-B1         |          |
|                           |                               | WLAN14              | 00-50-18-21-C3-F3 (WBR-6001VPN : 11)                                                                             | 0D-D6-81-B0         |          |
|                           |                               | 8FB2                | 00-11-6B-39-A9-73 (TSD10 : 11)                                                                                   | 96-5A-DF-59         |          |
|                           |                               | 1000 1000           | 00-C0-02-FF-CA-80 (LevelOne : 11)<br>00-11-6B-22-51-50 ( : 11)                                                   | 0D-D6-81-B2         |          |
|                           |                               | Sumitomo            | 00-50-18-21-D2-43 (default: 11)                                                                                  | 46-5D-12-4D         |          |
|                           |                               | MeetingRoom         | 00-00-18-21-02-3F (default: 11)<br>00-C0-02-EB-BD-92 (steve : 13)                                                | 6B-B0-87-9C         |          |
|                           |                               |                     |                                                                                                    |                     |          |

- 9. Enable wireless bridging for router 2
- 10. Select the SSID of router 1 from the list and copy to MAC 1
- 11. Press save then reboot

| 🥟 Multi-Functional Wireless Broadband NAT Router - Windows Internet Explorer |                           |
|------------------------------------------------------------------------------|---------------------------|
|                                                                              | 🖌 🗟 😽 🗙 🚰 Google 搜尋 🛛 🔎 🔹 |
| 🖕 我的最爱 🏾 🏉 Multi-Functional Wireless Broadband NAT Router                    | 🏠 • »                     |
| ADMINISTRATOR'S MAIN MENU 1 Status V Wizard 1                                | English  Advanced  Logout |
| Primary Setup     DHCP Server                                                | [Help]                    |
| * DHCP Server                                                                | Setting                   |
| Wireless     Wireless                                                        |                           |
| Change Password     Lease Time     1440     Minutes                          |                           |
| ► IP Pool Starting Address 100                                               |                           |
| ► IP Pool Ending Address 199                                                 |                           |
| ► Domain Name                                                                |                           |
| Save Undo More>> Clients List                                                | Fixed Mapping             |
|                                                                              |                           |
|                                                                              |                           |
|                                                                              |                           |
|                                                                              |                           |
|                                                                              |                           |
|                                                                              |                           |
| 完成                                                                           | 💽 🐼 🦛 注 好打注音 🛛 🖹 🔟 🔽 🕄 🕄  |

12. Disable DHCP server from router 2 then reboot